# Inhaltsverzeichnis

| 1. | Inte | rnetadressen OL in Graubünden und der Schweiz | 2 |
|----|------|-----------------------------------------------|---|
|    | 1.1  | Vereine                                       | 2 |
|    | 1.2  | Nachwuchs Graubünden                          | 2 |
|    | 1.3  | Infos zu Wettkämpfen, Startlisten, Ranglisten | 2 |
| 2  | Anm  | neldung für Wettkämpfe über go2ol             | 3 |
|    | 2.1  | Registrierung in SOLV-Datenbank (einmalig)    | 3 |
|    | 2.2  | Registrierung bei go2ol (einmalig)            | 3 |
|    | 2.3  | Anmeldung für einen Wettkampf auf go2ol       | 3 |
|    | 2.4  | Erinnerungsmail bei Anmeldeschlüssen          | 5 |
| 3  | Anm  | neldung für Wettkämpfe über picoevents        | 5 |
| 4  | Wet  | tkampfanalyse                                 | 6 |
|    | 4.1  | Zwischenzeiten                                | 6 |
|    | 4.2  | Grafik                                        | 6 |
|    | 4.3  | Routegadget                                   | 7 |
| 5  | OL-S | hops                                          | 9 |

### 1. Internetadressen OL in Graubünden und der Schweiz

### 1.1 Vereine

- OLG Chur: <u>www.olg-chur.ch</u>
- OLG Davos: <u>www.olg-davos.ch</u>
- CO Engiadina: <u>www.engadinol.ch</u>
- Bündner OL Verband: <u>www.bueolv.ch</u>

#### 1.2 Nachwuchs Graubünden

- Nachwuchs OLG Chur: <u>www.olg-chur.ch</u> → Aktivitäten → Nachwuchs
- Talentgruppe: <u>www.bueolv.ch</u> → Talentgruppe
- Nachwuchskader: <u>www.bueolv.ch</u> → Nachwuchskader
- Aktivitäten OLG Chur: <u>www.olg-chur.ch</u> → Aktivitäten
- 1.3 Infos zu Wettkämpfen, Startlisten, Ranglisten
  - OL für alle: <u>www.olg-chur.ch</u>  $\rightarrow$  Downloads  $\rightarrow$  OL\_fuer\_alle
  - Davoser Abend-OL: <u>www.olg-davos.ch</u>
  - Engadiner Abend OL: <u>www.engadinol.ch</u>
  - Bündner OL Cup: <u>www.bueolv.ch</u> → Bündner OL Cup
  - Bündner/Glarner Jugendmeisterschaft: <u>www.bueolv.ch</u> → Jugendmeisterschaft
  - Terminliste Schweiz: <u>www.o-l.ch</u>  $\rightarrow$  termine
  - Infos Wettkämpfe Schweiz: <u>www.o-l.ch</u> → termine → Termin anklicken → Ausschreibung
  - Startlisten Wettkämpfe Schweiz: <u>www.o-l.ch</u> → startlisten
  - Ranglisten Wettkämpfe Schweiz: <u>www.o-l.ch</u> → ranglisten
  - Live-Resultate (falls angeboten):
    - <u>http://www.picoevents.ch/events/</u>
    - <u>http://compass-zos.ch/Seiten/resultate.htm</u>
    - <u>www.swiss-orienteering.ch</u>  $\rightarrow$  Tabelle Wettkämpfe  $\rightarrow$  roter Live Punkt

## 2 Anmeldung für Wettkämpfe über go2ol

Die Anmeldung für alle nationalen Wettkämpfe läuft über die Plattform go2ol (<u>www.go2ol.ch</u>). Über diese Plattform kann auch gleich das Startgeld bezahlt werden. Für die Anmeldung sind einmalig die nachfolgenden Punkte nötig.

#### 2.1 Registrierung in SOLV-Datenbank (einmalig)

Für die Anmeldung ist die SOLV-Nummer eines Läufers notwendig. Diese erhält man über die SOLV-Datenbank.

<u>www.o-l.ch</u>  $\rightarrow$  läufer DB: SOLV-Nummer ausfindig machen oder (falls noch nicht in der Datenbank) neu registrieren

#### Swiss Orienteering Läufer Datenbank

#### Läufer

| • SOLV-Nr bekannt                                                                                                    |  |  |  |  |  |  |  |  |  |
|----------------------------------------------------------------------------------------------------|--|--|--|--|--|--|--|--|--|
| Änderungen können hier durch die Läufer(innen) selbst eingegeben werden.<br>Sie werden erst nach der Überprüfung durch den Administrator definitiv in die DB aufgenommen. |  |  |  |  |  |  |  |  |  |
| SOLV-Nr: Go                                                                                                    |  |  |  |  |  |  |  |  |  |
| SOLV-Nr nicht bekannt                                                                                                    |  |  |  |  |  |  |  |  |  |
| Du machst schon länger OL, bist wahrscheinlich in der Läufer DB eingetragen, weisst aber Deine SOLV-Nr nicht mehr<br>Finde Deine SOLV-Nr heraus!                          |  |  |  |  |  |  |  |  |  |
| Vorname: Nachname: Geburtsjahr: Go                                                                                                    |  |  |  |  |  |  |  |  |  |
| • Neuer Läufer                                                                                                    |  |  |  |  |  |  |  |  |  |
| Du machst erst seit kurzem OL und bist vermutlich noch nicht in der Läufer DB eingetragen.<br>Trage Dich selbst in der Datenbank ein!                                     |  |  |  |  |  |  |  |  |  |
| zum Eingabeformular                                                                                                    |  |  |  |  |  |  |  |  |  |
|                                                                                                    |  |  |  |  |  |  |  |  |  |

#### 2.2 Registrierung bei go2ol (einmalig)

Login auf go2ol erstellen mit <u>http://www.go2ol.ch/einschreiben.asp?lang=de</u>

#### 2.3 Anmeldung für einen Wettkampf auf go2ol

- 1. Startseite aufrufen: <u>www.go2ol.ch</u>
- 2. Einloggen

| Login für Schweizer Läufer                                |              |  |  |  |  |  |  |
|-----------------------------------------------------------|--------------|--|--|--|--|--|--|
| SOLV-Nummer:                                              |              |  |  |  |  |  |  |
| Passwort:                                                 |              |  |  |  |  |  |  |
| <ul><li>Keine SOLV-Num</li><li>Passwort vergess</li></ul> | mer?<br>Sen? |  |  |  |  |  |  |

3. Wettkampf auswählen

|       | Link zur Infoseite | Link zur Anmeldung und Änderung                 | Meldeschluss |
|-------|--------------------|-------------------------------------------------|--------------|
| som   | Infoseite          | SOM 2017 Nur Änderungen!                        | 14.08.2017   |
| n3n4  | Infoseite          | Wochenende Neuenburger Jura 3.u.4. Nat. OL      | 21.08.2017   |
| wesg  | Infoseite          | Saentis OL Wochenende 2017                      | 28.08.2017   |
| tmo10 | Infoseite          | 10º TMO Campionati ticinesi Monte Generoso      | 17.09.2017   |
| zol   | Infoseite          | Zürcher OL 2017                                 | 11.09.2017   |
| n6n7  | Infoseite          | Alpines Wochenende Grindelwald - 6.u.7. Nat. OL | 18.09.2017   |
| bo17  | Infoseite          | Berner Oberländer Einzel OL                     | 02.10.2017   |
| boSt  | Infoseite          | Berner Oberländer 2er Staffel OL                | 02.10.2017   |
| n8n9  | Infoseite          | Wochenende Rigi 8.u.9.Nat. OL                   | 09.10.2017   |
| tom   | Infoseite          | 72. Schweizer Meisterschaft im Team-OL          | 23.10.2017   |
| eoc18 | Infoseite          | EGK Swiss 5-days 2018                           | 12.02.2018   |
|       |                    |                                                 |              |

#### 4. Läufer auswählen

Diese Teilnehmer gehören zu deiner Familie:

Name (klick auf's Bild zum anmelden) Anzahl Läufer: 2 Wenk Markus Wenk-Schaad Annetta

Diese Teilnehmer gehören zu deiner Gruppe:

| Name, Jg (klick auf's Bild zum<br>anmelden) |    |
|---------------------------------------------|----|
| Brühwiler Urs , 1960                        | >> |
| Büchi Walter , 1965                         | >> |
| Burkhart Rita , 1945                        | >> |
| Caflisch Erwin , 1953                       | >> |
| Caflisch Margrit , 1954                     | >> |
| Caflisch René, 1954                         | >> |
| Caflisch Stefan , 1987                      | >> |

5. Daten erfassen

#### Hier kannst du dich für diesen Lauf anmelden:

Sollten die Daten nicht korrekt sein, bitte zuerst auf dem SOLV-Server korrigieren (Klick auf SICard)!

| Wenk-Schaad                        | Annetta                                                                                                    | Jetzt sind für die Anmeldung nur noch diese Angaben<br>notwendia: |                                          |  |  |  |
|------------------------------------|----------------------------------------------------------------------------------------------------|-------------------------------------------------------------------|------------------------------------------|--|--|--|
| SI-Card:                           | 2003015                                                                                                    | Samstag MOM:                                                      | Du willst hier nicht starten?            |  |  |  |
| Jg:                                | 1982                                                                                                    | DE ~                                                              | Startgeld: 35 CHF                        |  |  |  |
| Verein:                            | OLG Chur                                                                                                    | Startzeitwunsch:                                                  | Meisterschaft: Keine Wünsche<br>erlaubt! |  |  |  |
| Adresse:                           | Saluferstr. 37<br>7000 Chur                                                                                   | Öffentlicher Verkehr:                                             |                                          |  |  |  |
| E-Mail:                            | annetta.schaad@bluewin.ch                                                                                     | Sonntag 5. Nat. OL:                                               | Du willst hier nicht starten?            |  |  |  |
| letzte Aktualisie                  | rung: 2017-06-05 09:24:19                                                                                     | DE ~                                                              | Startgeld: 35 CHF                        |  |  |  |
| Du hast bei den<br>Mobilnummer eir | Daten auf dem Server von Swiss Orienteering keine<br>1getragen! Es kann bei einem Anlass für den Veranstalter | Startzeitwunsch: 🎧                                                |                                          |  |  |  |
| hilfreich sein, w<br>Card.         | enn er diese Nummer hat. Trage sie doch ein. Klick auf SI-                                                    | Öffentlicher Verkehr:                                             |                                          |  |  |  |
|                                    |                                                                                                    | = Teilnehmerbetrag:                                               | 70 CHF                                   |  |  |  |
|                                    |                                                                                                    |                                                                   |                                          |  |  |  |
|                                    |                                                                                                    |                                                                   | Weiter                                   |  |  |  |

6. Bezahlen

Achtung: die Anmeldung ist erst definitiv nach Bezahlen des Startgeldes bis zum Anmeldeschuss!

Die Liste der angemeldeten Läufer sieht man unter <u>www.go2ol.ch</u>  $\rightarrow$  Wettkampf auswählen  $\rightarrow$  Teilnehmerliste. Beachte: Auf der Liste erscheinen nur diejenigen Läufer, deren Startgeld beim Veranstalter angekommen ist.

2.4 Erinnerungsmail bei Anmeldeschlüssen

Bei go2ol gibt es die Möglichkeit, sich für einen Newsletter anzumelden, der 1-2 Tage vor Anmeldeschluss jeweils eine Erinnerung verschickt. Dazu muss man sich unter <u>www.go2ol.ch</u> mit seinem Login einloggen  $\rightarrow$  «Daten ändern?/Gruppen» anklicken

| Halte deine Daten aktuell      |
|--------------------------------|
| In der Läuferdatei bei Swiss-  |
| Orienteering ist unter anderem |
| gespeichert:                   |
| SICard: 2003015                |
| Kategorie: DE                  |
| Verein: OLG Chur               |
| Email: annetta.wenk@bluewin.ch |
| Andern?                        |
| Email bei GO2OL.ch:            |
| annetta.schaad@bluewin.ch      |
| Daten ändern? / Gruppen        |
|                                |

Und «Erinnerungsmail Meldeschluss» anhaken.

## 3 Anmeldung für Wettkämpfe über picoevents

Bei kleineren Wettkämpfen geschieht die Voranmeldung manchmal über die Plattform von picoevents: <u>http://www.picoevents.ch/events/</u>. Bei einer Anmeldung über diese Plattform wird das Startgeld normalerweise am Lauftag bezahlt.

### 4 Wettkampfanalyse

#### 4.1 Zwischenzeiten

Bei den Ranglisten auf <u>www.o-l.ch</u>  $\rightarrow$  ranglisten kann man die Zwischenzeiten aktivieren und sieht so zu jedem Posten den Gesamtrang bis zu diesem Posten, den Rang auf diesem Abschnitt sowie die Zeit, die auf diesem Abschnitt verloren gegangen ist. Dazu muss man die Checkbox Zwischenzeiten anhaken.

| ∠ z       | wischer               | izeit      | en         | Grafi                 | ik         | b: <mark>64</mark> 0 | h                     | : 480      | )  | ]       |     |     |       |       |
|-----------|-----------------------|------------|------------|-----------------------|------------|----------------------|-----------------------|------------|----|---------|-----|-----|-------|-------|
| 1. El     | ia Gart               | manı       | n          | c                     | )5         | Chur                 |                       |            | 0  | LG Chur |     |     | 2     | 23:01 |
| 1.        | 4.32                  | (4)        | 2.         | 7.25                  | (1)        | 3.                   | 8.49                  | (1)        | 4. | 11.09   | (1) | 5.  | 13.18 | (2)   |
| 65        | 4.32                  | (4)        | 67         | 2.53                  | (1)        | 74                   | 1.24                  | (1)        | 72 | 2.20    | (1) | 71  | 2.09  | (3)   |
|           | 0.18                  |            |            | 0.00                  |            |                      | 0.00                  |            |    | 0.00    |     |     | 0.43  |       |
| 6.        | 14.12                 | (2)        | 7.         | 16.03                 | (2)        | 8.                   | 17.27                 | (2)        | 9. | 18.50   | (2) | 10. | 19.45 | (2)   |
| 70        | 0.54                  | (5)        | 75         | 1.51                  | (2)        | 76                   | 1.24                  | (7)        | 84 | 1.23    | (1) | 88  | 0.55  | (1)   |
|           | 0.05                  |            |            | 0.06                  |            |                      | 0.13                  |            |    | 0.00    |     |     | 0.00  |       |
| 11.<br>95 | 21.44<br>1.59<br>0.00 | (2)<br>(1) | 12.<br>100 | 22.39<br>0.55<br>0.00 | (1)<br>(1) | Zi                   | 23.01<br>0.22<br>0.01 | (1)<br>(2) |    |         |     |     |       |       |

#### 4.2 Grafik

Bei den Ranglisten auf <u>www.o-l.ch</u>  $\rightarrow$  ranglisten kann man eine Grafik anzeigen lassen. Dazu muss man zuerst die Checkbox Grafik anhaken und danach die gewünschten Läufer auswählen.

|                      | 1. | Kim Hadorn         | 99 | Fahrni b. Thun | ol norska   | 16:18 |  |  |  |
|----------------------|----|--------------------|----|----------------|-------------|-------|--|--|--|
|                      | 2. | Martina Rizzi      | 02 | Lugaggia       | ASCO Lugano | 16:51 |  |  |  |
| $\checkmark$         | з. | Livia Giezendanner | 00 | Chur           | OLG Chur    | 17:15 |  |  |  |
|                      | 4. | Michelle Abeni     | 99 | Untervaz       | OLG Chur    | 17:35 |  |  |  |
| $\checkmark$         | 5. | Elena Schuler      | 00 | Chur           | OLG Chur    | 17:43 |  |  |  |
|                      | 6. | Maren Ludorf       | 99 | Kirchdorf AG   | OLG Cordoba | 20:05 |  |  |  |
| Total: 6 Teilnehmer. |    |                    |    |                |             |       |  |  |  |

Zwischenzeiten Grafik b: 640 h: 480

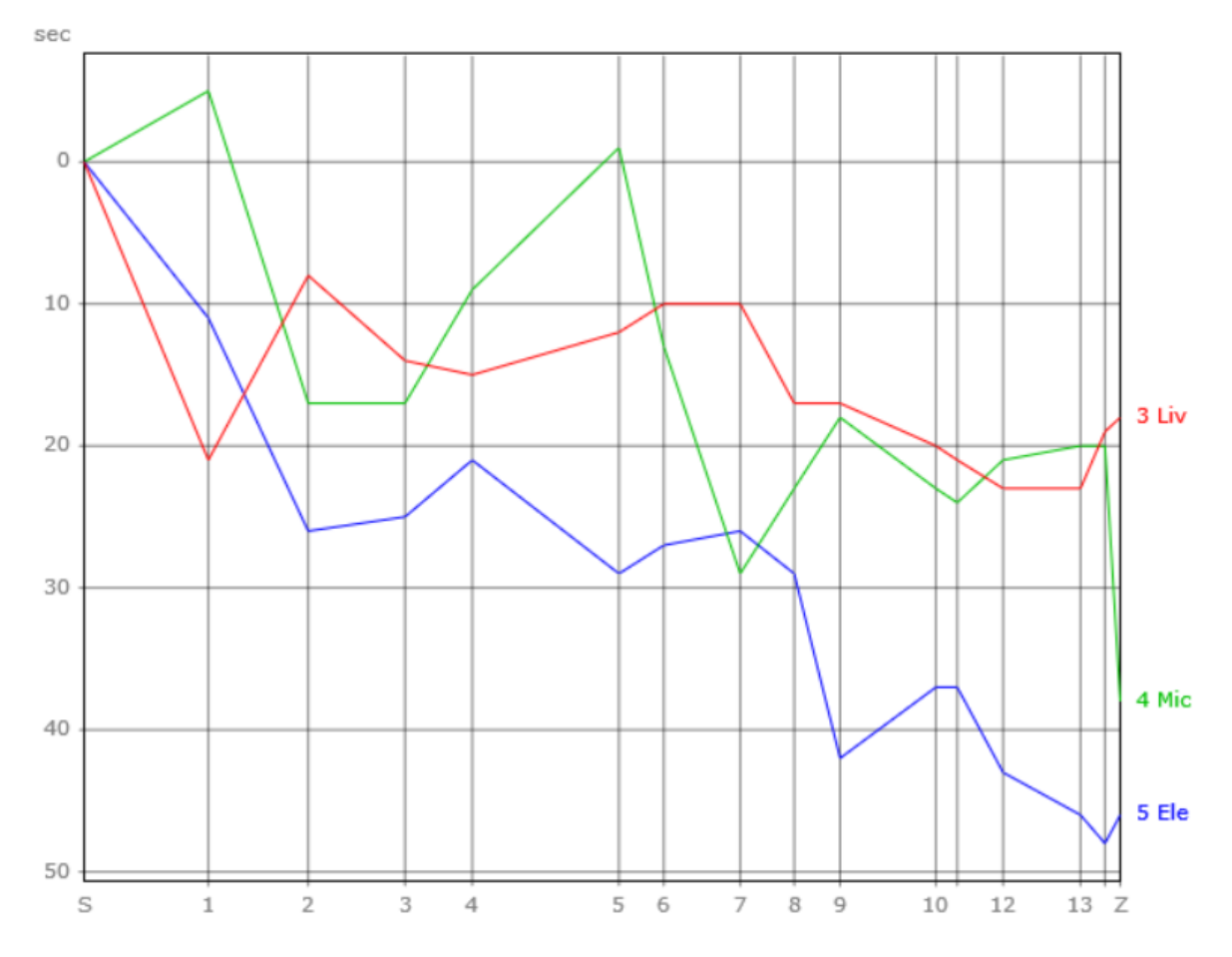

- Eine waagrechte Linie bedeutet «gleich schnell wie der Schnitt der ersten fünf Läufer auf dieser Zwischenzeit»
- Aufwärts bedeutet «schneller als der Schnitt der ersten fünf Läufer»
- Abwärts bedeutet «langsamer als der Schnitt der ersten fünf Läufer»
- Steiler abwärts als normal bedeutet «Fehler»

### 4.3 Routegadget

Bei verschiedenen Wettkämpfen können die Läufer unter Routegadget (<u>http://www.routegadget.ch/binperl/reitti.cgi</u>) ihre Route einzeichnen oder vom GPS-Gerät hochladen und mit andern Läufern vergleichen.

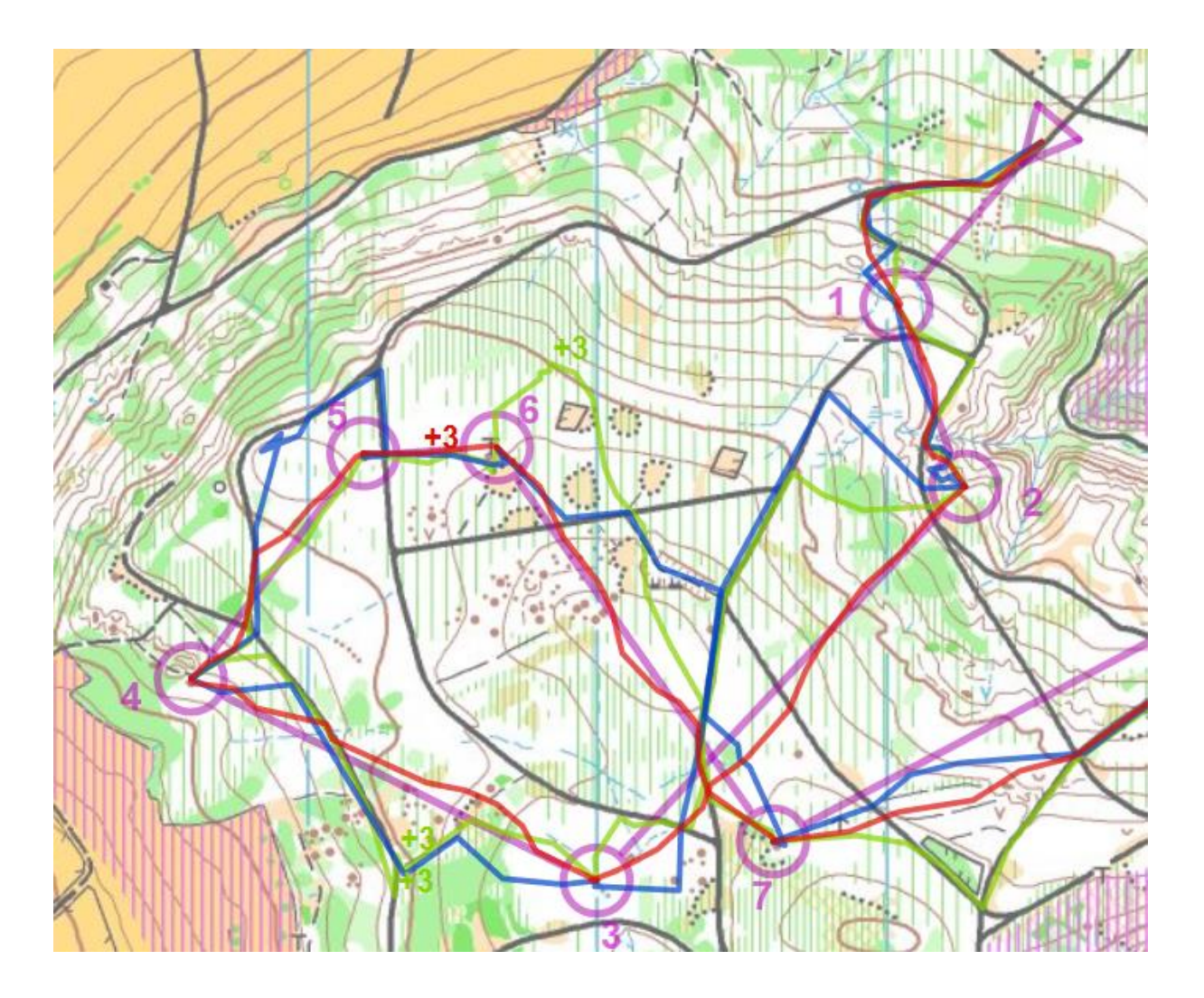

# 5 OL-Shops

Orienteering: <u>www.orienteering.ch</u>

s-sport: <u>www.s-sport.ch</u>

SI-Card bestellen: <u>https://www.sportident.com/reservation/#!/cards-overview</u> (Seite leider nur in Englisch verfügbar)